# Catalyst 8000Vエッジソフトウェアでのライセン スブートレベルとアドオンの有効化

### 内容

概要 <u>前提条件</u> <u>要件</u> 使用するコンポーネント 背景説明 設定 設定手順 確認 トラブルシュート 関連情報

#### 概要

このドキュメントでは、Cisco Catalyst 8000Vエッジソフトウェアのライセンスブートレベルを有 効にするために必要な手順について説明します。Catalyst 8000V Edge Softwareインスタンスを 初めてブートする場合、モードルータのブートインはリリースバージョンによって異なります。 サポートされているスループットと機能を取得するには、ソフトウェアライセンスをインストー ルするか、評価ライセンスを有効にする必要があります。リリースバージョンに基づいて、ブー トレベルを有効にするか、最大スループットレベルを変更してデバイスをリブートする必要があ ります。

# 前提条件

Smart Licensing Using Policyに登録された、事前導入されたCatalyst 8000V Edge Software。

#### 要件

次の項目に関する知識があることが推奨されます。

- Catalyst 8000V Edgeソフトウェアの基本設定
- •ポリシー設定を使用したスマートライセンス

#### 使用するコンポーネント

このドキュメントの情報は、次のソフトウェアのバージョンに基づいています。

• Cisco IOS®-XE v17.4.1を搭載したCatalyst 8000V Edgeソフトウェア

このドキュメントの情報は、特定のラボ環境にあるデバイスに基づいて作成されました。このド キュメントで使用するすべてのデバイスは、初期(デフォルト)設定の状態から起動しています 。本稼働中のネットワークでは、各コマンドによって起こる可能性がある影響を十分確認してく ださい。

## 背景説明

Cisco IOS®-XEバージョン17.4.xが稼働する一部のCat8000Vエッジソフトウェア展開では、ライ センスブートレベルが設定されていません。これにより、仮想ルータのライセンスベースの機能 に問題が発生します。

次に、ブートレベルが設定されていない例を示します。

Cat8000#show version

. . .

License Level: License Type: Perpetual Next reload license Level:

Addon License Level: Addon License Type: Subscription Next reload addon license Level: 仮想ルータのブートレベルを設定するには、Network-Advantage、Network-Essentials、および Network-Premiereの3つのオプションがあります。

Cat8000#configure termial

Cat8000(config)#license boot level ? network-advantage License Level Network-Advantage network-essentials License Level Network-Essentials network-premier License Level Network-Premier 選択したブートレベルに基づいてアドオンを設定するには、DNA-Advantage、DNA-Essentials、 およびDNA-Premiereの3つのオプションがあります。

Cat8000(config)#license boot level network-essentials addon ? dna-essentials Add-on option DNA-Essentials

Cat8000(config)#license boot level network-premier addon ? dna-premier Add-on option DNA-Premier

Cat8000(config)#license boot level network-advantage addon ? dna-advantage Add-on option DNA-Advantage

注:各ライセンスブートレベルとそのアドオンによって提供される機能を確認するには、次 のドキュメントを参照してください。<u>スイッチング用Cisco DNAソフトウェアサブスクリプ</u> ションマトリックス

#### 設定

DNA-Essentialsアドオンを使用したNetwork-Essentialsブートレベルは、次のCatalyst 8000Vエッ ジソフトウェアの設定例に示されています。

#### 設定手順

ステップ1:Network-Essentialsブートレベルを設定するには、ルータのグローバル設定に入り、次 のコマンドを適用します。

Cat8000#configure terminal Cat8000(config)#license boot level network-essentials ステップ2:次のようにdna-essentialsアドオンを設定します。

Cat8000(config)#license boot level network-essentials addon dna-essentials % use 'write' command to make license boot config take effect on next boot ステップ3:show versionコマンドを使用すると、適用された変更を確認できます。ただし、これ は次のブートで有効になります。

Cat8000#**show version** 

... License Level: License Type: Perpetual Next reload license Level: network-essentials

Addon License Level: Addon License Type: Subscription Next reload addon license Level: dna-essentials

ステップ4:設定変更を保存します。

<sup>Cat8000#write</sup> ステップ5:変更を有効にするには、デバイスをリロードする必要があります。

Cat8000#**reload** 

#### 確認

1. Catalyst 8000V Edgeソフトウェアのリロード後、show versionコマンドを使用して、ブートレベルとアドオンの設定を確認します。

Cat8000**#show version** ... License Level: network-essentials License Type: Perpetual Next reload license Level: network-essentials

Addon License Level: dna-essentials Addon License Type: Subscription Next reload addon license Level: dna-essentials

2. **show license statusコマンドを使用**して、Catalyst 8000V EdgeソフトウェアがSmart Licensing Using Policyに登録されていることを確認します。

Cat8000**#show license status** Utility: Status: DISABLED

Smart Licensing Using Policy:

#### Status: ENABLED

Data Privacy: Sending Hostname: yes Callhome hostname privacy: DISABLED Smart Licensing hostname privacy: DISABLED Version privacy: DISABLED

Transport: **Type: Smart** URL: https://smartreceiver.cisco.com/licservice/license Proxy: Not Configured ...

Usage Reporting: Last ACK received: Apr 13 10:51:45 2021 EST Next ACK deadline: Jun 12 10:51:45 2021 EST

3. **show license statusコマンドを使用し**て、スマートトランスポートメソッド用の信頼コードが インストールされていることを確認しま**す。**[Trust Code Installed]セクションで、次のように登録 日で更新する必要があります。

Cat8000#show license status ... Trust Code Installed: Apr 13 10:51:45 2021 EST

# トラブルシュート

現在、この設定に関する特定のトラブルシューティング情報はありません。

#### 関連情報

<u>テクニカル サポートとドキュメント – Cisco Systems</u>

IOS-XEルータのポリシーを使用したスマートライセンスの設定